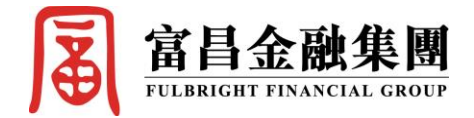

## 富昌「雙重交易認證」使用指南 (SP – 期貨及期權)

富昌金融一向重視網絡保安工作,為提升網上交易平台的安全性,公司落實推出全新的「雙重交易認證」,令客戶更安心及快捷地透過網上進行各種投資買賣。

首次註冊程序非常簡單,只需進行以下三個步驟,便可輕鬆進入網上平台進行買賣。

| 帳戶 | 步驟一:                     |                                                                                                    |  |  |  |  |  |  |  |
|----|--------------------------|----------------------------------------------------------------------------------------------------|--|--|--|--|--|--|--|
|    | 輸入「網域」、「使用者帳戶」及「第一重密碼」。  |                                                                                                    |  |  |  |  |  |  |  |
|    | 手機版                      | 電腦下載版                                                                                                    |  |  |  |  |  |  |  |
| 期貨 | 無 SIM 卡 ◆ 下午5:51 ¥ 47% ● | SSL保老登入       23            Im English         繁中文繁體         Im                                           |  |  |  |  |  |  |  |
| 期權 | 無 SIM 卡 ◆ 下午5:51         | SSL保老登入         区                図 English 葉 中文繁體 簡 篾侘撰极             登入簡檔 FULBRIGHT · FUTURES & OPTIONS ▼ |  |  |  |  |  |  |  |

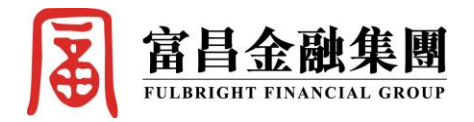

| 帳戶 | 步驟二:                                                                                                    |                                                                                                    |                                                                                                    |  |  |  |  |  |  |
|----|----------------------------------------------------------------------------------------------------|----------------------------------------------------------------------------------------------------|----------------------------------------------------------------------------------------------------|--|--|--|--|--|--|
| 10 | Ź 免責聲明 → 點選「同意」                                                                                                    |                                                                                                    |                                                                                                    |  |  |  |  |  |  |
|    | 手機版                                                                                                    |                                                                                                    | 電腦下載版                                                                                                    |  |  |  |  |  |  |
|    | 無 SIM 卡 중 下午5:51<br>免責聲明                                                                                                    | ≵ 47% ■,                                                                                                    | SSL保密登入     №       IN English     整 中文繁濃 簡 管使選級                                                                                                    |  |  |  |  |  |  |
|    | 免責聲明                                                                                                    |                                                                                                    | 登入簡檔 FULBRIGHT - FUTURES & OPTIONS ▼                                                                                                    |  |  |  |  |  |  |
|    | 本人在給予交易指示前已覆核其内容,並<br>人茲保證,本人發出的交易指示以及就該<br>料均為真實、準確。本人同意,如貴公司                                                                                                    | 確認其準確無誤。本<br>等指示提供之一切資<br>因倚賴本人通過此項                                                                                                    | 網域 spf.fulbright.com.hk □ Proxy<br>次網域 spf2.fulbright.com.hk □ 直接埠80<br>第三級域 spf2.fulbright.com.hk □ 「連接埠80                                                                                                    |  |  |  |  |  |  |
| 期貨 | 服務或與此項服務有關之途徑給予之指示<br>司蒙受各種損失、損害、付出各種費用、<br>在貴公司要求時立即賠償貴公司之損失。                                                                                                    | 或資料,而導致貴公<br>開支或賠償,本人將                                                                                                    | 使用者 [F190****                                                                                                    |  |  |  |  |  |  |
| 及  | 本人指示貴公司,貴公司可不須再行知會<br>交易指示。本人理解到,如本人要取消通<br>易,可能未能趕及取消,交易即已經被執                                                                                                    | 本人,即執行本人之<br>過電子途徑進行之交<br>行。                                                                                                    | <ul> <li>密碼</li> <li>Powered by Sharp Point Ltd. [www.sharppoint.com.hk]</li> <li>免責聲明</li> <li>本人在給予交易指示前已覆核其內容,並確認Z其準確無誤。本人茲<br/>保證,本人認出的交易指示以及就該等指示提供之一切資料均為真<br/>實、準確。本人同意,如貴公司因倚賴本人通過公司疑受各種損失、<br/>損害、付出各種費用、開支或賠償,本人將在貴公司要求時立即賠<br/>償貴公司之損失。</li> <li>本人招給工員公司可不須再行知會本人,即執行本人之交易<br/>指示。本人理解到,如本人要取消通過電子途徑進行之交易,可能</li> </ul> |  |  |  |  |  |  |
| 期權 | 本人理解到,如本人在電子交易系統上進<br>系統失靈的與系統有關的風險,而且本人<br>能並非可靠之通訊媒介。本人明白到通過<br>通過貴公司的互聯網交易系統執行的交易<br>人並同意承擔該等風險。                                                                                                    | 行交易,將面對諸如<br>也理解到電子傳送可<br>互聯網發出指示以及<br>涉及的各種風險。本                                                                                                    |                                                                                                    |  |  |  |  |  |  |
|    | 風險披露說明                                                                                                    |                                                                                                    | □ 自動重新登入 同意及登入 取消 常見提問                                                                                                    |  |  |  |  |  |  |
|    | 本人理解到,期貨及期權價格可以出現波<br>波動,而且個別期貨及期權證券可能會下<br>至會變得全無價值。買賣期貨及期權證券<br>固有風險。<br>買賣期貨合約或期權的虧蝕風險可以極大<br>所蒙受的虧蝕可能會超過最初存入的保證<br>了備用指示,例如"止蝕"或"限價"等指示<br>失。市場情況可能使該等指示無法執行。<br>被要求存入額外的保證金。假如未能在指<br>數額,我的未平倉合約可能會被平倉。然 | <ul> <li>動,實際上亦會出現</li> <li>跌,在某些情況下甚</li> <li>帶有虧損而非獲利的</li> <li>。在若干情況下,我</li> <li>金數額。即使我設定</li> <li>ホ赤必能夠避免損</li> <li>我可能會相內提供所需</li> <li>而,我仍然要對我的</li> </ul> |                                                                                                    |  |  |  |  |  |  |
|    | 同意                                                                                                    | 拒絕                                                                                                    |                                                                                                    |  |  |  |  |  |  |

*(續下頁)*)

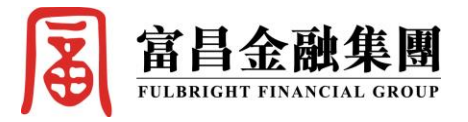

| 帳戶            | 步驟三:                                                                                                    |                          |          |     |                                                                                                    |      |    |   |  |  |
|---------------|----------------------------------------------------------------------------------------------------|--------------------------|----------|-----|----------------------------------------------------------------------------------------------------|------|----|---|--|--|
|               | 系統會透過 SMS 短訊及電郵,即時發出 6 位數字的認證碼,請查閱您已登記                                                                                                    |                          |          |     |                                                                                                    |      |    |   |  |  |
|               | 的手機號碼及及電郵,依照指示輸入指定的認證碼,然後按確認,                                                                                                    |                          |          |     |                                                                                                    |      |    |   |  |  |
|               | 便可成功登入網上交易平台。                                                                                                    |                          |          |     |                                                                                                    |      |    |   |  |  |
|               | *注意:信任裝置可登記最多5部手機、電腦及平板電腦等裝置。                                                                                                    |                          |          |     |                                                                                                    |      |    |   |  |  |
|               | 手機版                                                                                                    |                          |          |     |                                                                                                    | 電腦下載 | 版  |   |  |  |
|               | SMS 短訊:                                                                                                    |                          | 電        | 電郵: |                                                                                                    |      |    |   |  |  |
|               | ▲ ¥ 筆 ₩ 章 ₩ 章 Ⅲ Fulbright 2018年4月16日星期一                                                                                                    |                          |          |     | Q回覆 Qa全部回覆 Qa轉考<br>FF FB Future <fbsp2fa@fulbright.com.hk><br/>FB Future - 雙重認證</fbsp2fa@fulbright.com.hk> |      |    |   |  |  |
|               | <u> </u>                                                                                                    | 90 ****<br>§:591819<br>1 | 17:51    | Ŭ,  | <del>口:5190 ****</del><br>重記證: 591819                                                                      |      |    |   |  |  |
| 期貨<br>及<br>期權 | 無 SIM 卡 ◆ 下午5:56 ★ 47% ■→<br>雙重認證 ● ● <th colspan="4">雙重認證     新裝置! 認證碼已發送到受信任裝置     (5分鐘有效)     請輸入:</th> |                          |          |     | 雙重認證     新裝置! 認證碼已發送到受信任裝置     (5分鐘有效)     請輸入:                                                            |      |    |   |  |  |
|               | 5918                                                                                                    | 319                      |          |     | 591819                                                                                                    |      |    | ] |  |  |
|               | Ħ                                                                                                    | 双消 確                     |          |     | 0                                                                                                    | 5    | 4  |   |  |  |
|               |                                                                                                    |                          |          |     | 1                                                                                                    | 2    | 7  |   |  |  |
|               | 7                                                                                                    | 8                        | 9        |     | 9                                                                                                    | 8    | 6  |   |  |  |
|               | 4                                                                                                    | 5                        | 6        |     |                                                                                                    | 3    | <  |   |  |  |
|               | 1                                                                                                    | 2                        | 3        |     | 重發認證碼                                                                                                    |      |    |   |  |  |
|               | 0                                                                                                    |                          | <b>←</b> |     | 確認                                                                                                    |      | 取消 |   |  |  |